# 5. <u>検証機能操作説明</u>

## 5.1.<u>基本操作</u>

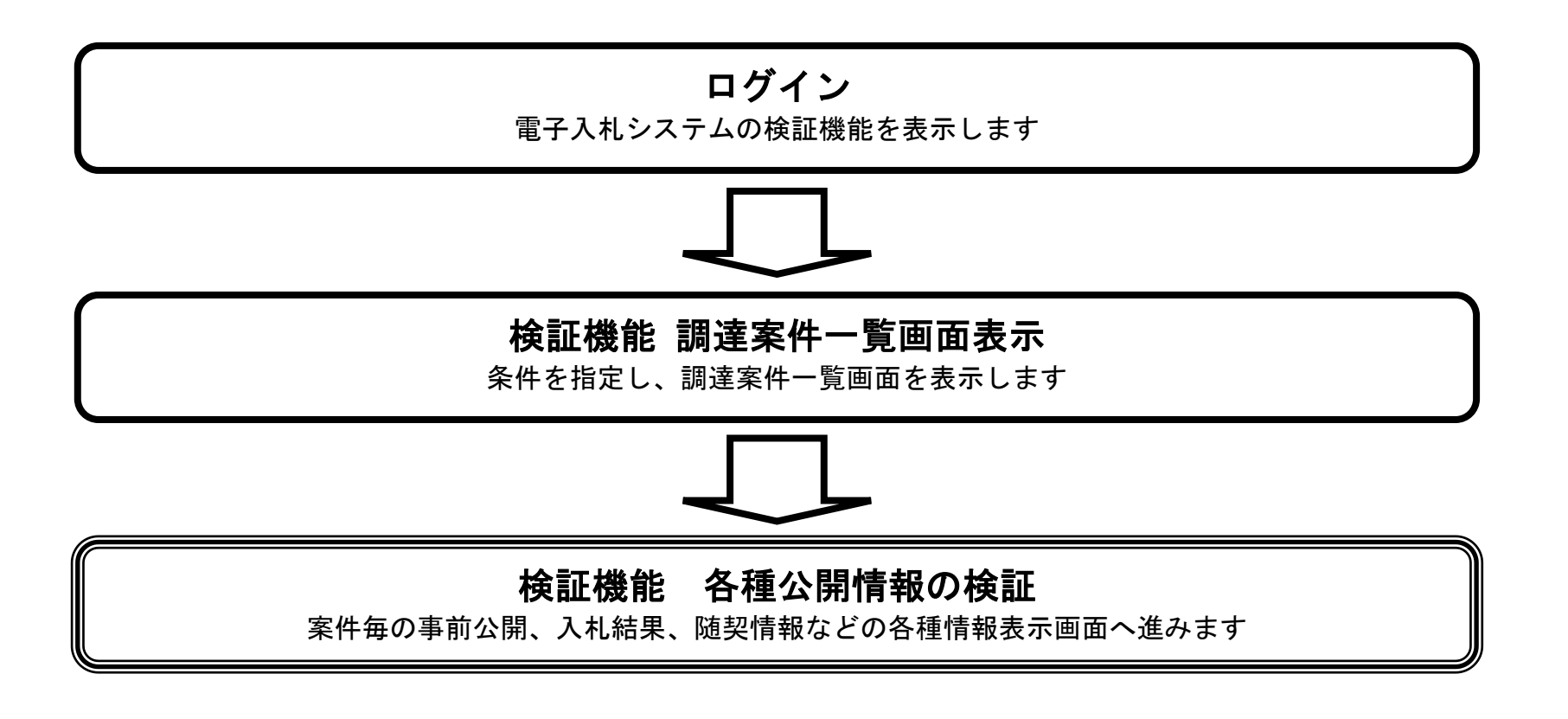

電子入札システム 操作マニュアル受注者編

5.1 - 1

5.1.1. 検証機能(公開機能)にログインするには?

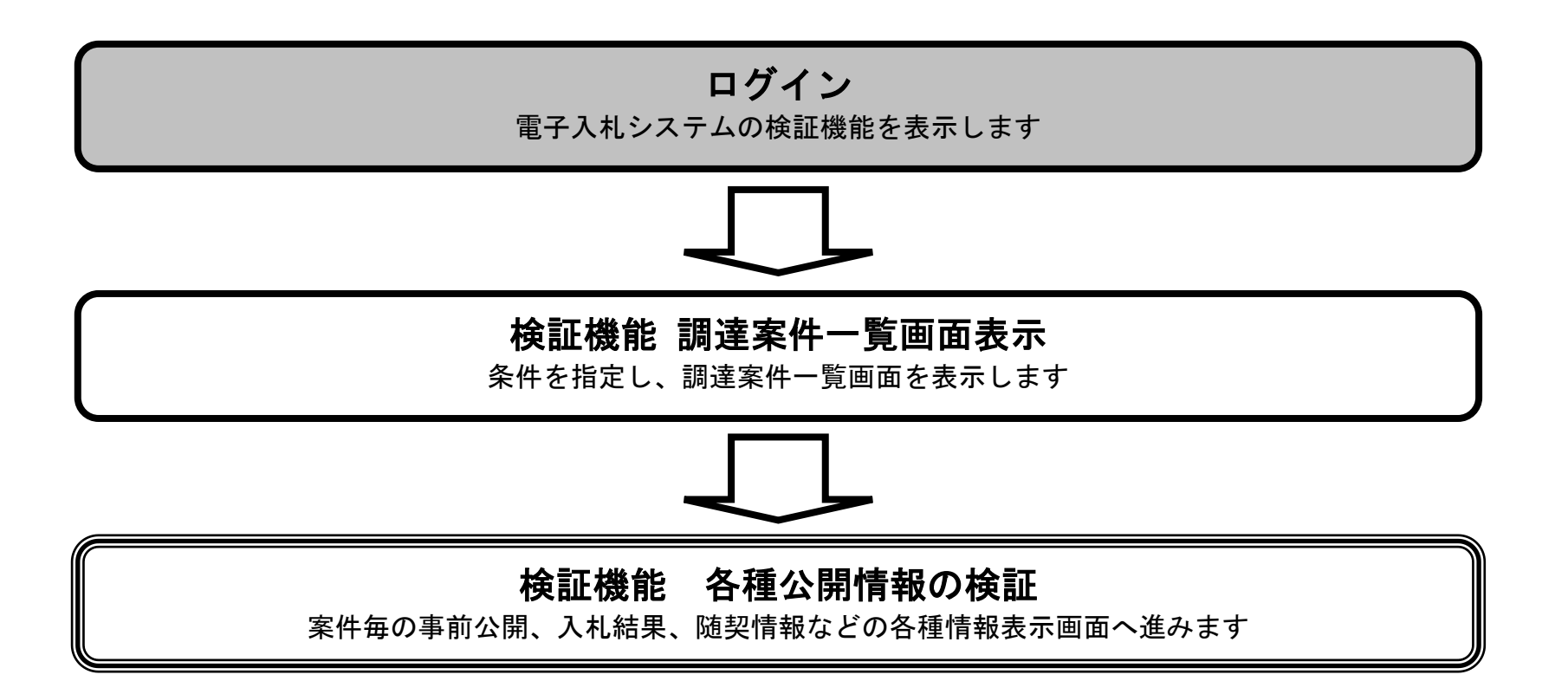

電子入札システム 操作マニュアル受注者編

5.1-2

#### 検証機能(公開機能)にログインするには?

| <b>画面説明</b><br>電子入札システムの起動画面です。                           |  |
|-----------------------------------------------------------|--|
| <b>操作手順</b><br>検証機能ボタン①を押下します。<br>(業務途中のあらゆるタイミングで押下可能です) |  |
|                                                           |  |
|                                                           |  |

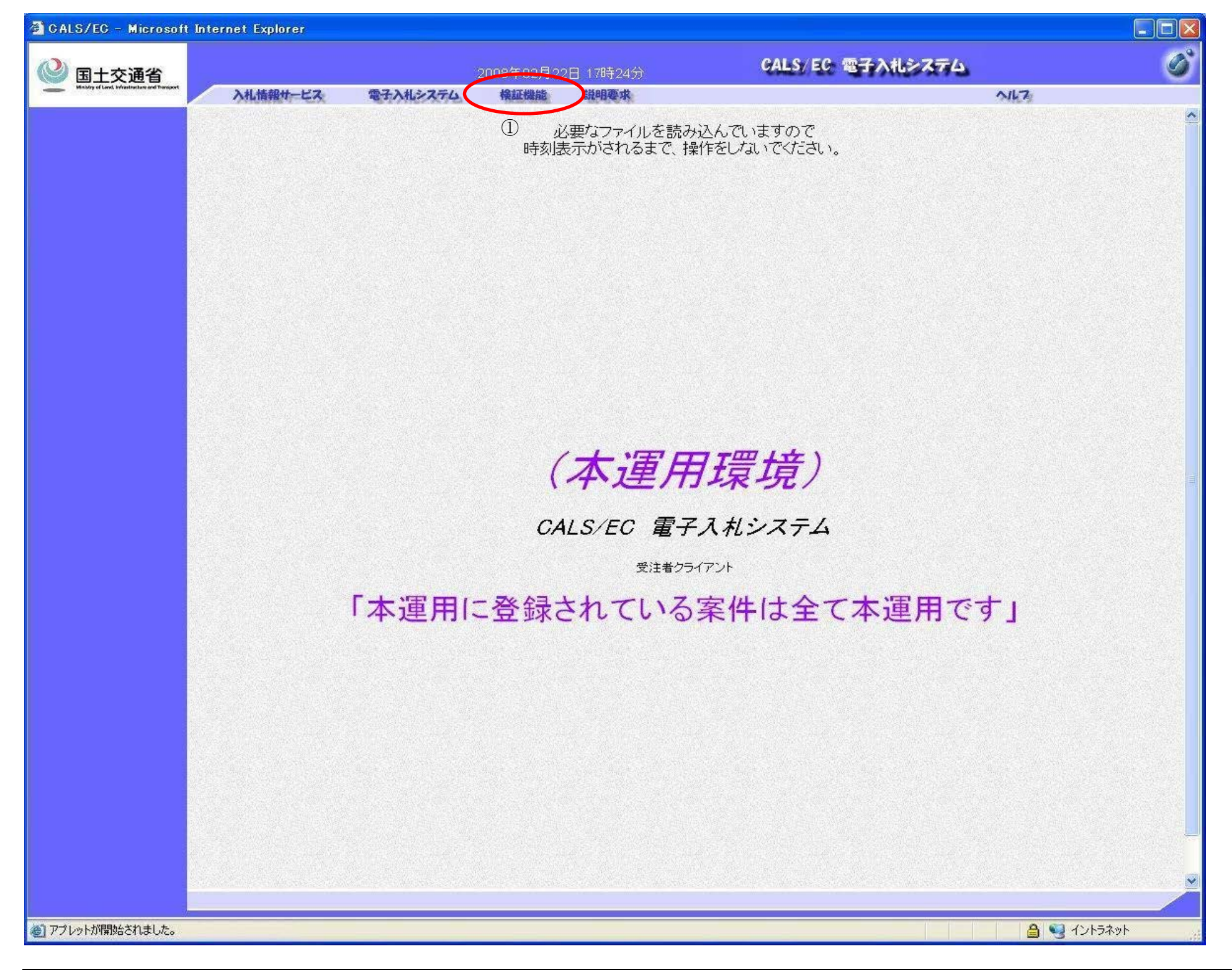

電子入札システム 操作マニュアル受注者編

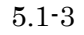

5.1.2. 検索条件を指定し調達案件一覧を表示するには?

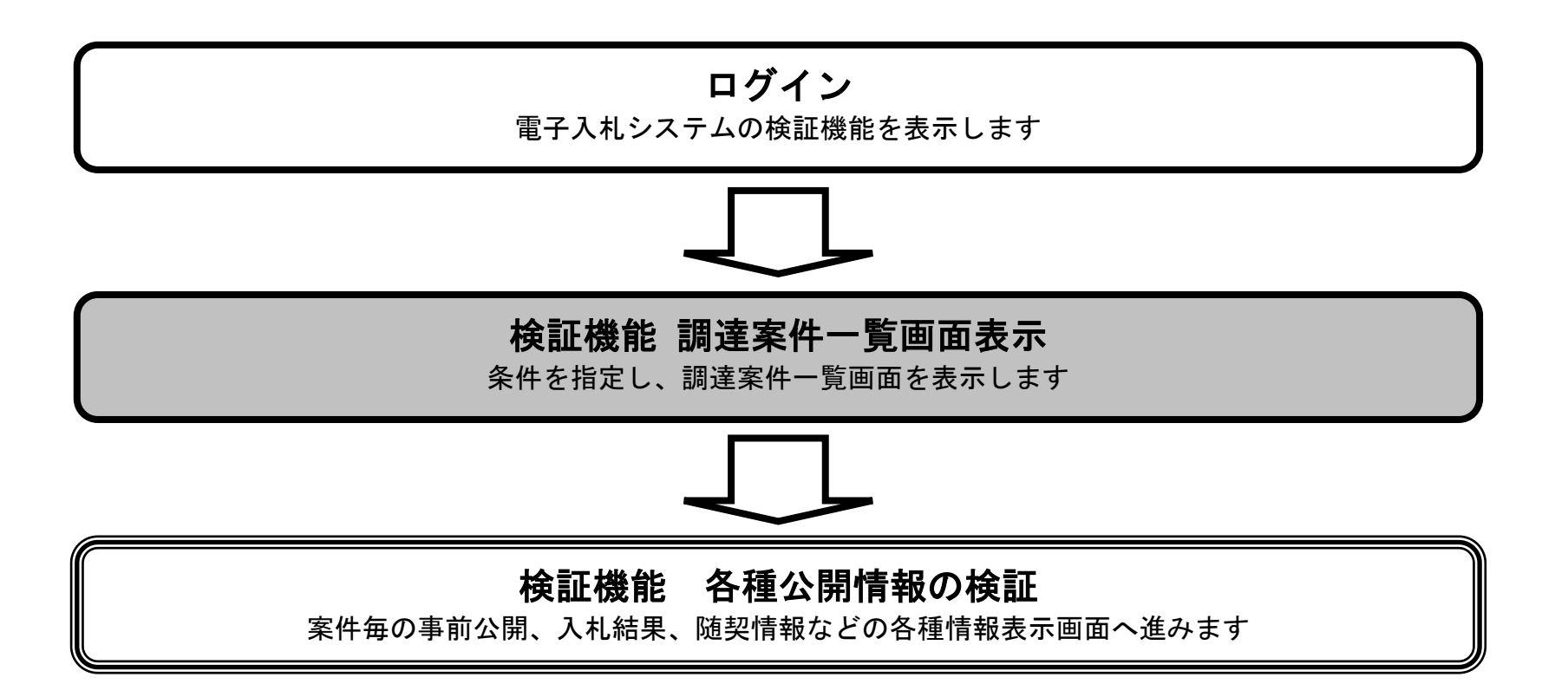

電子入札システム 操作マニュアル受注者編

5.1-4

#### 検索条件を指定し調達案件一覧を表示するには?

画面説明

検証機能の案件一覧を表示するための条件を絞る検索画面です。

操作手順

検索条件を入力します。

調達案件一覧ボタン①を押下します。

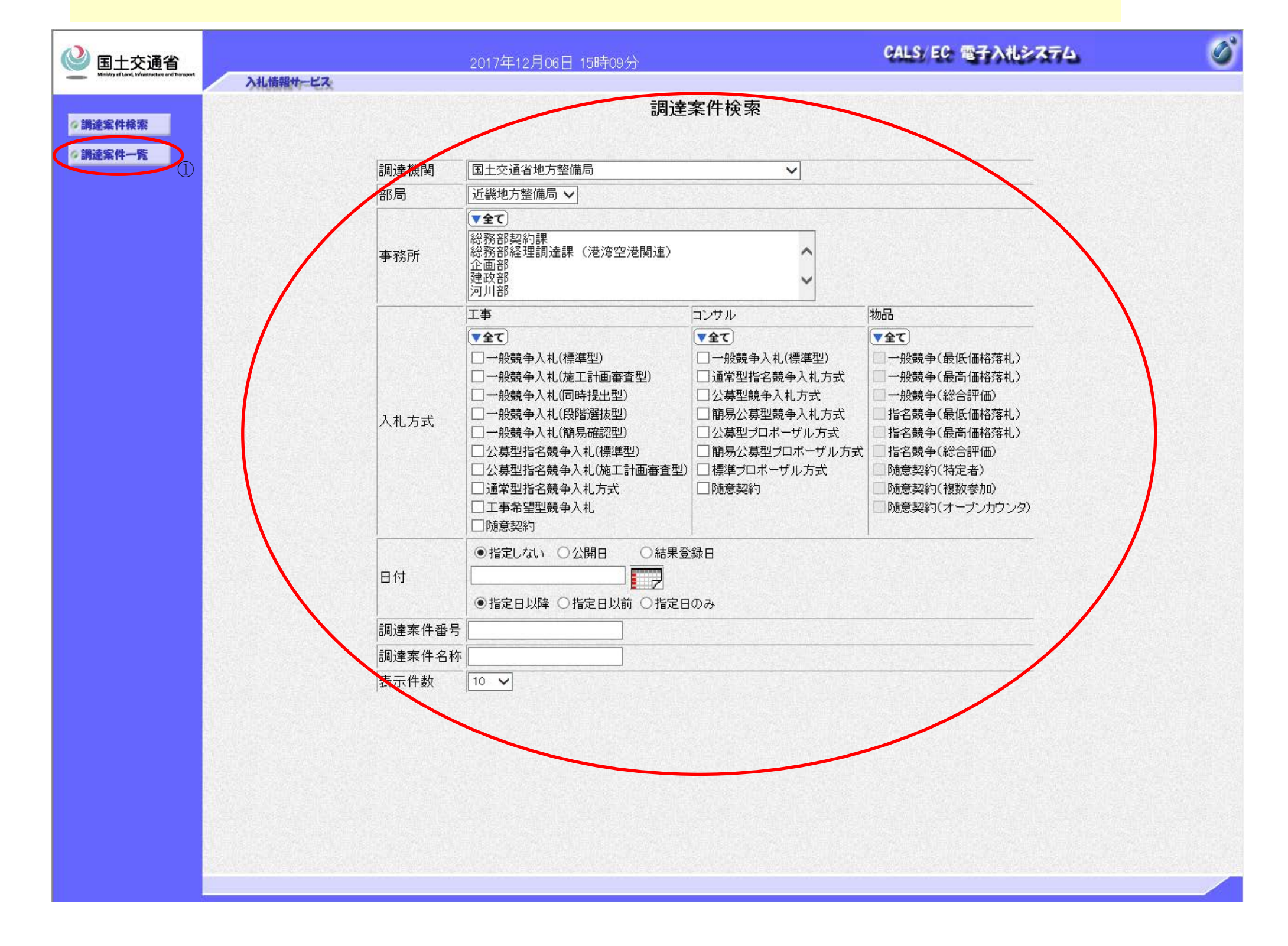

電子入札システム 操作マニュアル受注者編

5.1 - 5

### 検索条件を指定し調達案件一覧を表示するには?

画面説明

検証機能の案件一覧を表示する画面です。

## 操作手順

【補足説明】

- ・ 事前の結果を表示する場合は、事前公開ボタンを押下します。
- ・ 事後の結果を表示する場合は、入札結果ボタンを押下します。
- ・ 取止めとなった案件は、備考欄に「取止め」が表示されます。

| 🚳 CALS/EC - Microso                          | ft Internet Explo                        | rer                                          |                    |      |          |       |                                                             |   |
|----------------------------------------------|------------------------------------------|----------------------------------------------|--------------------|------|----------|-------|-------------------------------------------------------------|---|
| ()<br>Mathy of Land, by balance and harseset |                                          |                                              | 2006年03月02日 14時19分 |      | CALS/ EC | 電子入机  | 1277 <u>4</u>                                               | Ø |
|                                              | 入扎情報                                     | 1-EX                                         |                    |      |          |       |                                                             |   |
| <b>9 調達案件検索</b>                              |                                          |                                              | 調達到                | 客件一覧 |          |       |                                                             |   |
| 今調達案件一覧                                      | 調達機関<br>部局<br>調達案件番号<br>調達案件名称<br>検索日付条件 | 国土交通省地方整備局<br>東北地方整備局<br>指定無し<br>T地区<br>指定無し |                    |      |          |       | 表示案件 1-2<br>全案件数 2<br>● ● ● ● ● ● ● ● ● ● ● ● ● ● ● ● ● ● ● |   |
|                                              |                                          |                                              |                    |      | 最筆       | 所更新日時 | 2006.03.02 14:19                                            |   |
|                                              |                                          |                                              | 調速案件名称             |      | 公開情報     | 備考    |                                                             |   |
|                                              |                                          | AT地区道路工事                                     |                    | 事前公開 | 入札結果     |       |                                                             |   |
|                                              |                                          | BT地区道路工事                                     |                    | 事前公開 | 随契情報     |       |                                                             |   |
|                                              |                                          | <u>CT地区道路工事</u>                              |                    | 事前公開 | 入札結果     | 取止め   |                                                             |   |
|                                              |                                          |                                              |                    |      |          |       |                                                             |   |

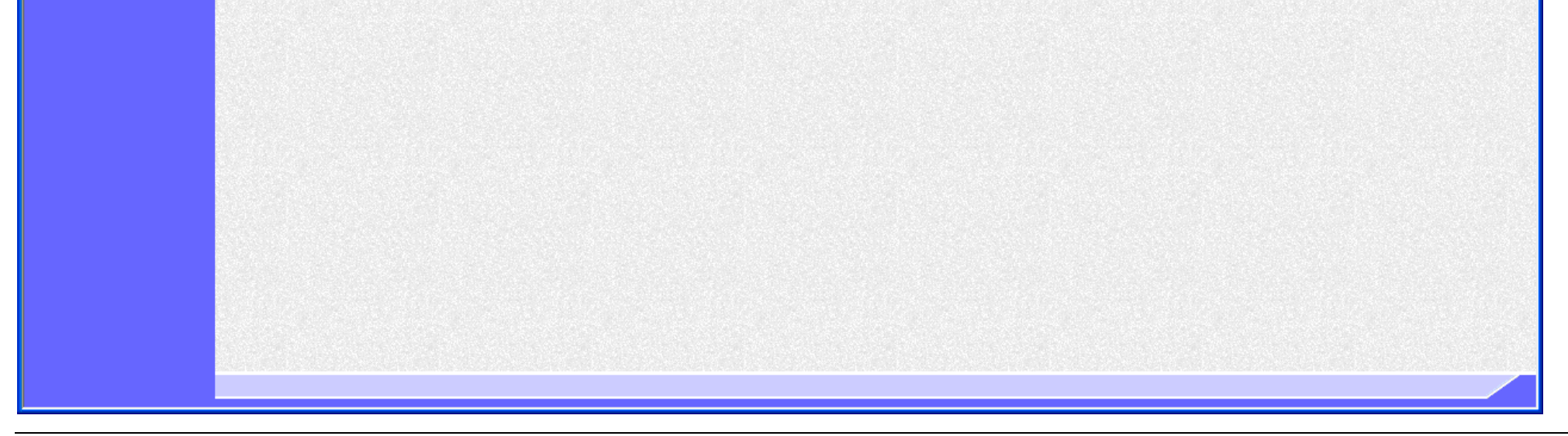

電子入札システム 操作マニュアル受注者編

5.1-6